# 数字证书网上续期操作指引

## 一、网上续期的前提条件

条件1:您的数字证书必须在过期前才 能在网上续期。

(如果您的证书已经过期了,请按照 《广州国企阳光采购服务平台证书办理 指引》准备所有资料到营业厅办理续 期。)

条件2: 您的电脑上必须安装有"网证通 安全客户端"。未安装的,可点击此网 址下载

http://cg.gemas.com.cn/fwzn/index.jhtml

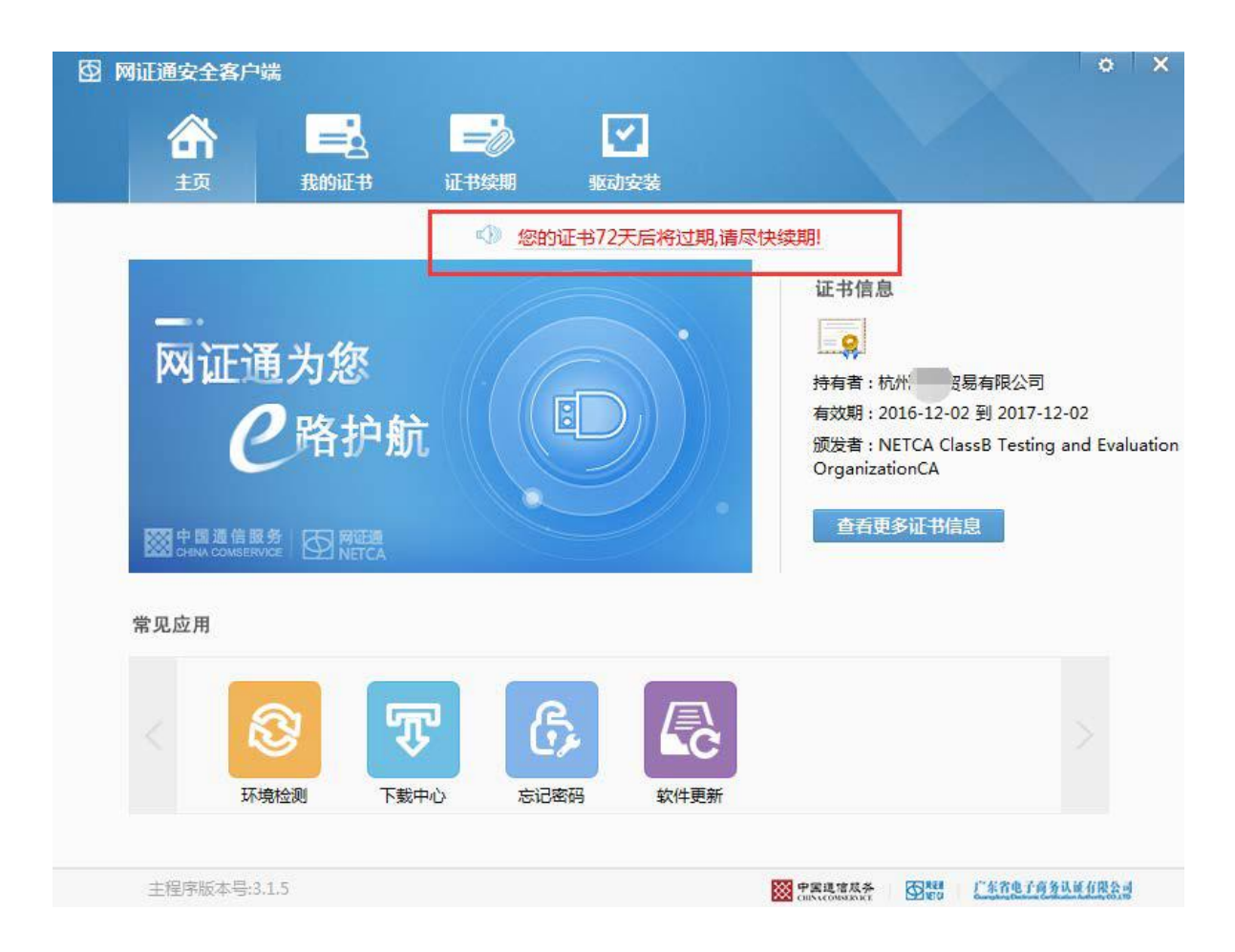

## 数字证书网上续期操作步骤——申请

第1步:打开网证通安全客户端, 点击"证书续期"按钮。

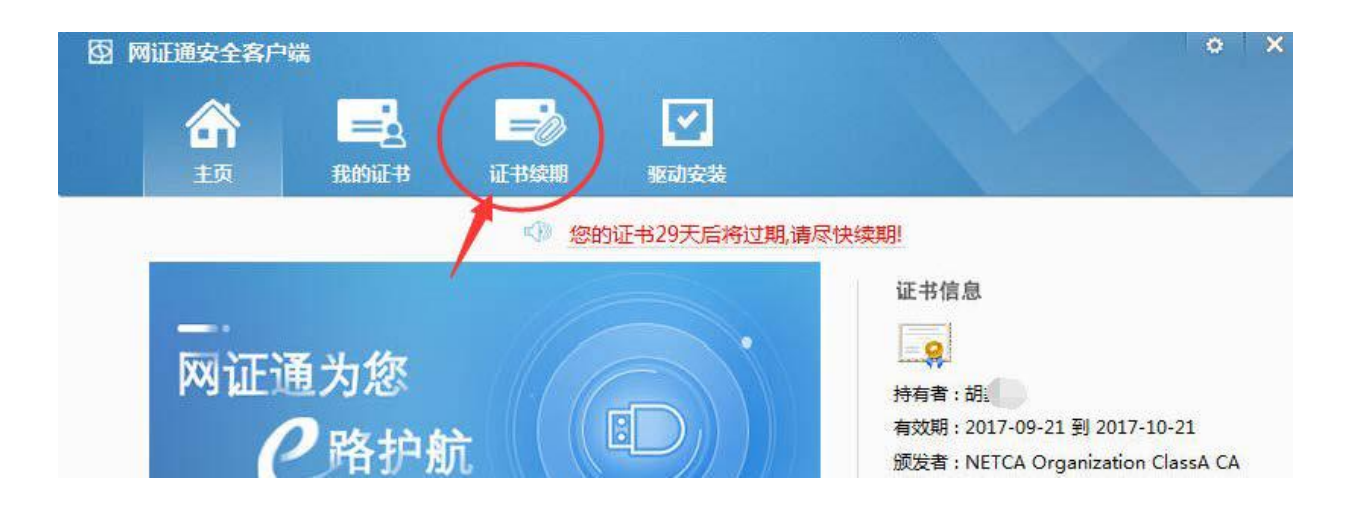

第2步:点击"申请续期"按钮。

| 图 网证通安全客户 | 媏    |      |             |           | • × |
|-----------|------|------|-------------|-----------|-----|
|           |      | -    |             |           |     |
| <br>主页    | 我的证书 | 证书续期 | 驱动安装        |           |     |
|           |      |      |             | の刷新       |     |
| 证书主       | 题    |      | 证书有效期       | 操作        |     |
| 🧕 胡. 3    | ۲.   |      | 2017年10月21日 | 申请续期 查询进度 |     |
|           |      |      |             |           |     |
|           |      |      |             |           |     |

| 数字证书网上续期操作步骤——申 | 请 |
|-----------------|---|
|-----------------|---|

第3步: 勾选"我接受电子认证服务协议内容",点击"下一步"。

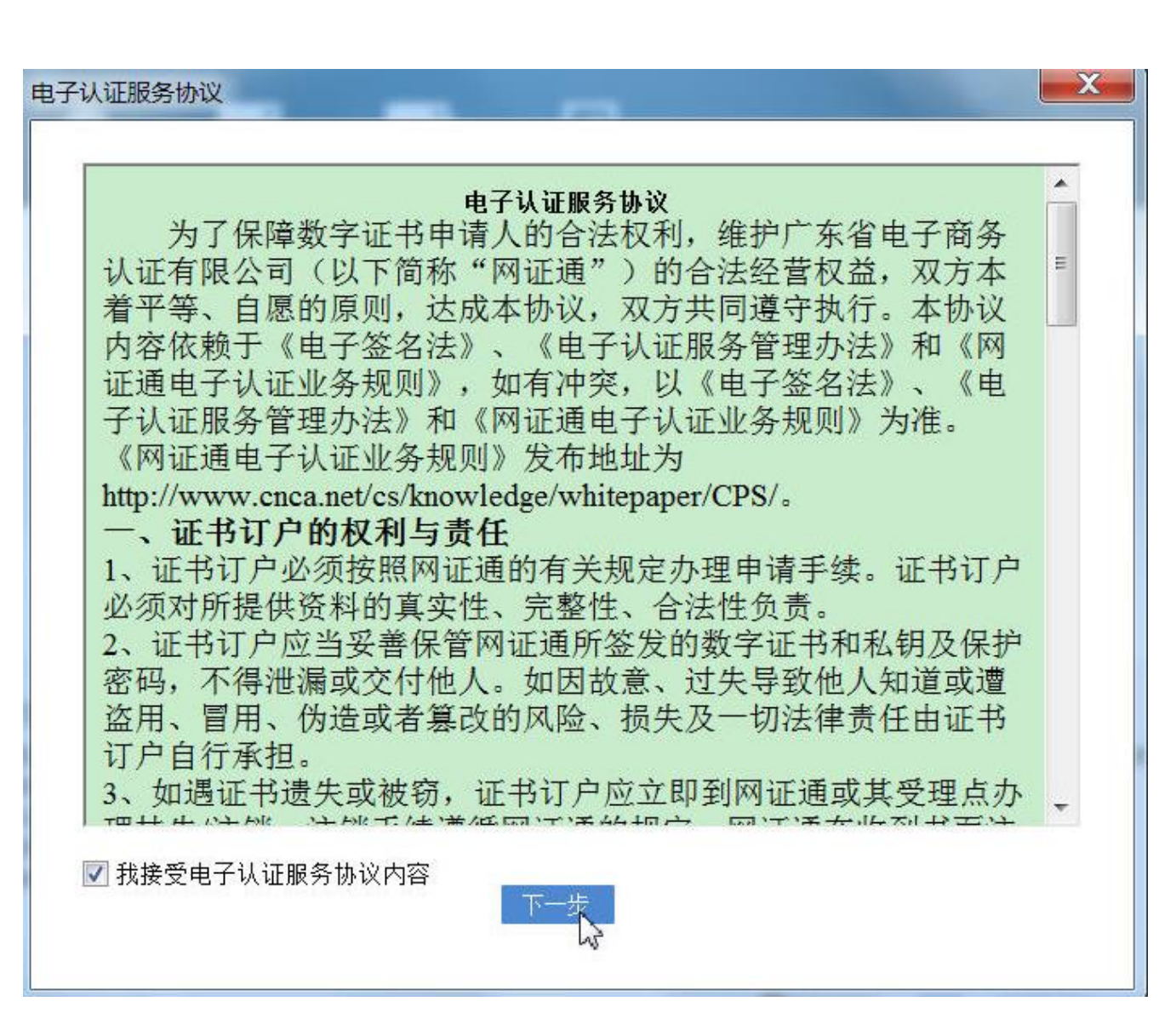

## 数字证书网上续期操作步骤——申请

第4步:选择要更新的年限。 并填写申请信息。 填写的注意事项见右图示。

#### 🖸 网证通安全客户端

网证通数字证书续期申请表

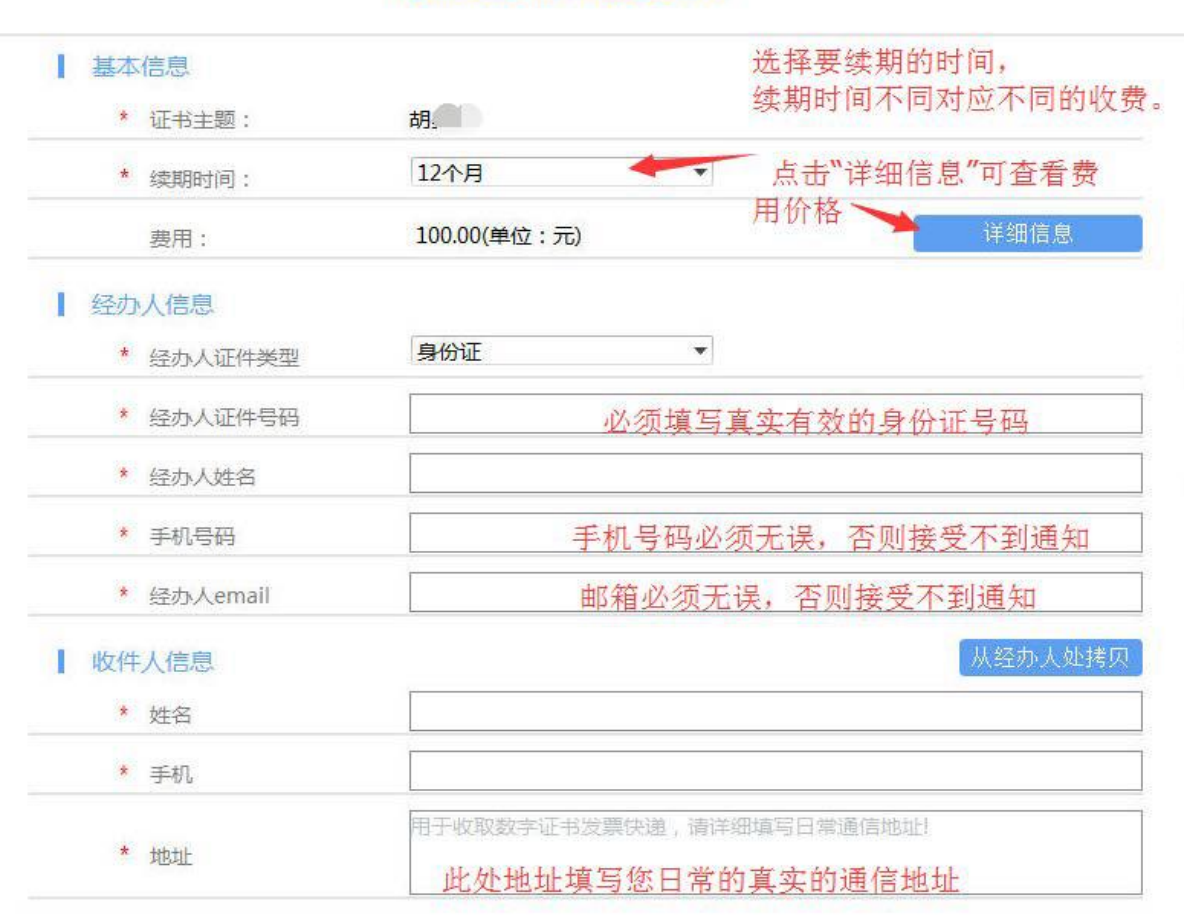

X

## 数字证书网上续期操作步骤——申请

第5步:输入证书的密码, 点击"确定"。

> 点击"确定"后, 将提示您进行缴费。

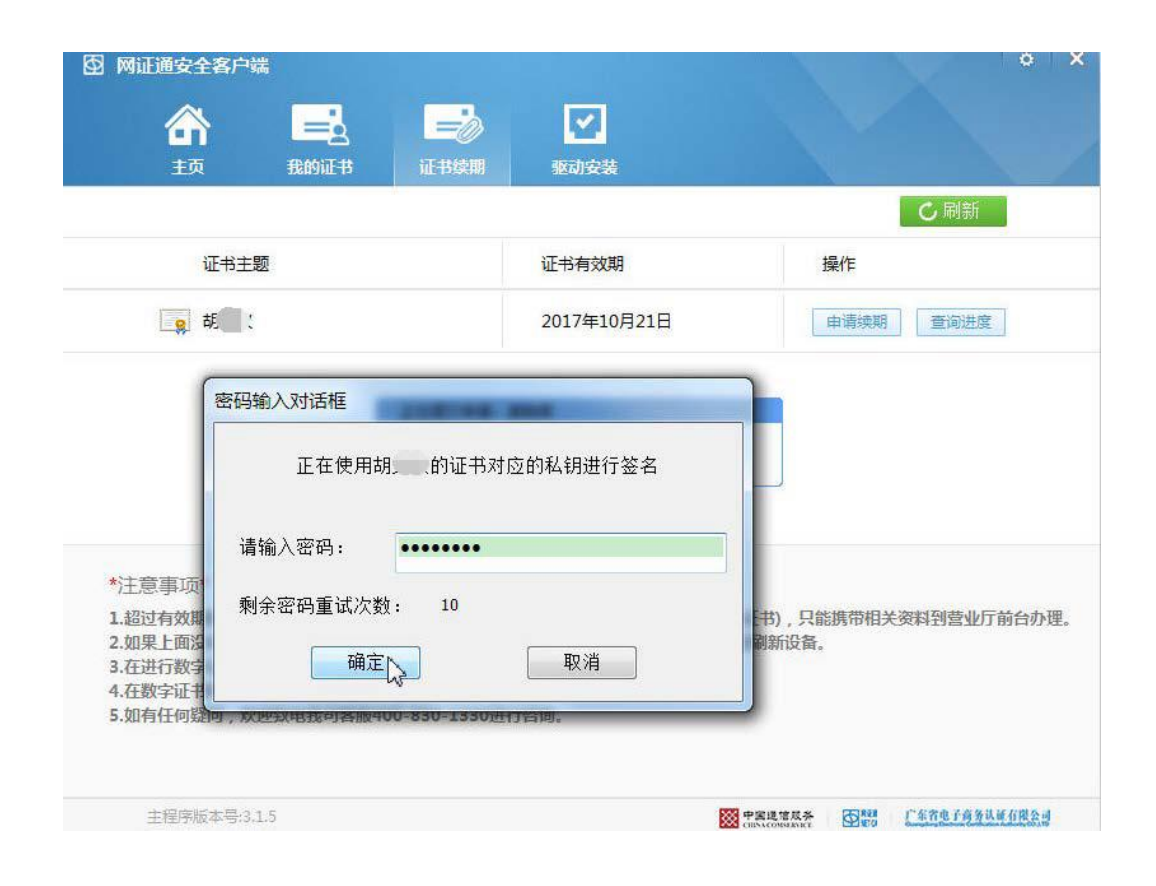

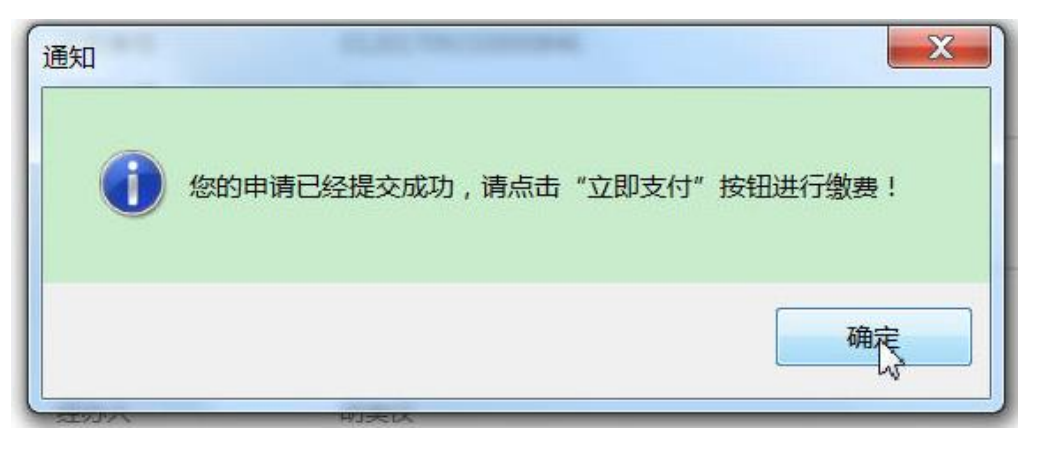

## 数字证书网上续期操作步骤——缴费

第6步:在缴费页面上,确认信息 无误后,点击"立即支付"。

> 如您觉得信息有误,可点击 "撤销申请"。

| <u> </u> |          | -0                 | -0    | -0 |  |
|----------|----------|--------------------|-------|----|--|
| 用户申请     | 用户缴费     | 管理员审核              | 安装新证书 | 完成 |  |
| 业务单号     | 01       | 1201709210000846   |       |    |  |
| 证书主题     | 胡        |                    |       |    |  |
| 申请时间     | 20       | )17-09-21 14:49:48 |       |    |  |
| 当前进度     | 用        | 户缴费                |       |    |  |
| 费用(不包    | 含快递费) 20 | 00.00(元)           |       |    |  |
| 有效期至     | 20       | )19-10-21 14:45:04 |       |    |  |
| 经办人      | 胡        | <b>.</b>           |       |    |  |
| 备注       |          |                    |       |    |  |
|          |          |                    |       |    |  |

请选择缴费方式 银行转账:是线下通过柜台、网银 等方式转账到指定的对公账户; 在线支付:是通过银联在线、支付 宝进行网上支付。

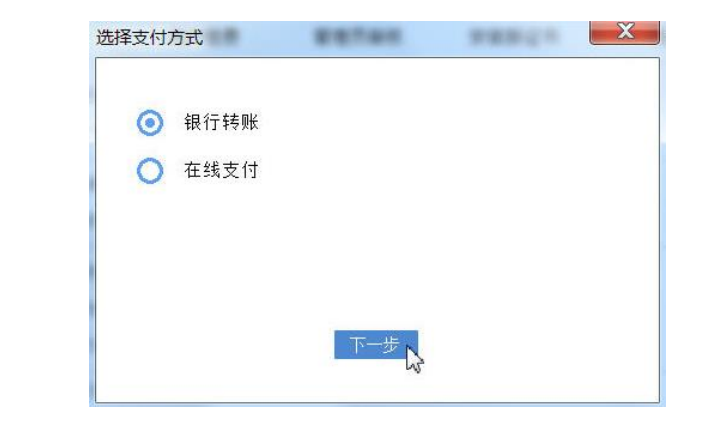

## 数字证书网上续期操作步骤——缴费

## 第7步:如果选择"银行转账", 请根据提示填写相关信息。

填写完成后,点"保存"。 保存完,可以"关闭页面"。

### 如果选择"在线支付", 请根据提示进行支付即可。

#### 业务信息

| 山冬前早·   | 01   | `46 |  |
|---------|------|-----|--|
| 12745.  | 0.   | 40  |  |
| 业务状态:   | 已录入  |     |  |
| 士は守太・   | ++/+ |     |  |
| 又1114念; | 不又们  |     |  |

#### 收件人信息

| 收件人姓名:* | 胡丁丁 |      |
|---------|-----|------|
| 收件人手机:* | 1,  |      |
|         | 佛山市 | 100号 |
| 收件人地址:* |     | 2    |
|         |     | ~    |

#### 订单详情

| 订单编                                        | 5               | 交易类型   | 交易状态              | 订单状态 | 创建时间                |
|--------------------------------------------|-----------------|--------|-------------------|------|---------------------|
| 17092                                      | 0001            | 消费     | 未支付               | 正常   | 2017-09-21 14:49:48 |
|                                            |                 |        |                   |      | 2                   |
| 单号: <mark>01201</mark>                     | 7092100008      | 46 业务费 | 用:200.00元         |      |                     |
| 单号: <mark>01201<sup>-</sup><br/>费用名</mark> | 7092100008<br>称 | 46 业务费 | 用:200.00元<br>费用单价 | 数量   | 小计 (元)              |

总价:¥200.00元

### 支付方式

发票类型: ● 普通定额发票

| 升广公司名称:) 永南电子两旁队证有限公司<br>开户账号: 7443 9001 8260 0096 874<br>开户行:中信银行广州花园支行<br>点击添加更多银行转账信息 |                |  |  |  |  |
|------------------------------------------------------------------------------------------|----------------|--|--|--|--|
| 付款账号*:                                                                                   | 1 银行转账时使用的付款帐号 |  |  |  |  |
| 付款账户名 <sup>*</sup> :                                                                     | 付款人的实际名称,      |  |  |  |  |
| 转账金额*:                                                                                   |                |  |  |  |  |
| 付款日期 <mark>*</mark> :                                                                    |                |  |  |  |  |
| 备注说明:                                                                                    | 0              |  |  |  |  |

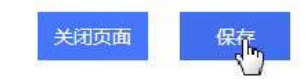

## 数字证书网上续期操作步骤——等待审核

第8步:请等待后台人员审核您的 申请。

通常需要1~3个工作日完成审核。

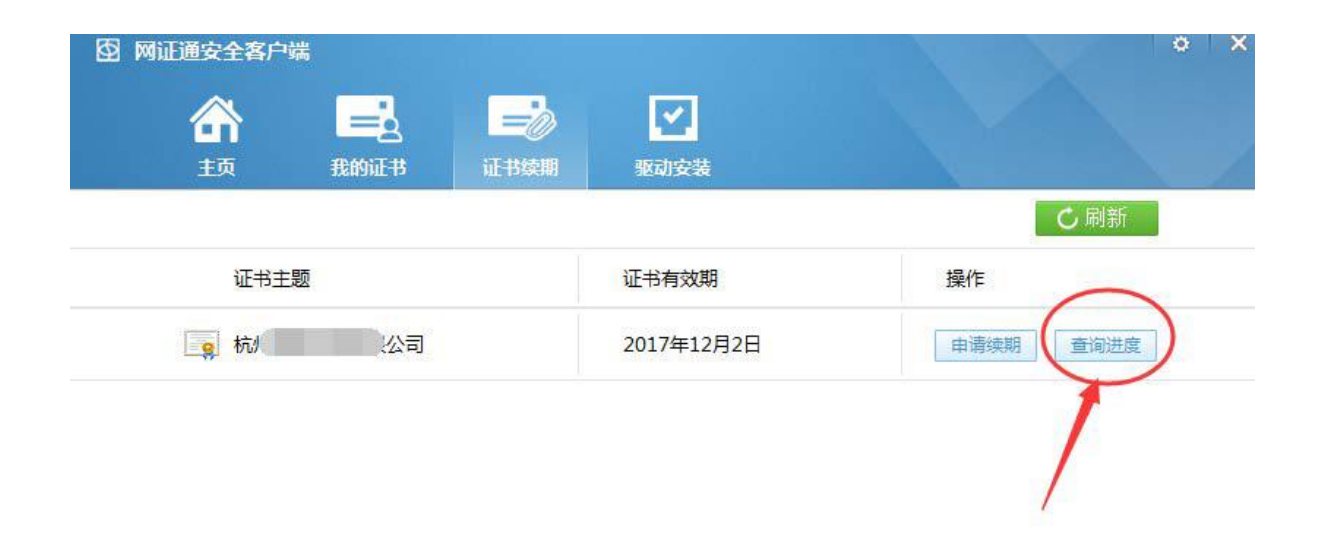

您可以随时通过客户端的"查询进 度"按钮,查询您的申请是否已经 审核通过。

\*注意事项\*

1.超过有效期的数字证书,不能使用此工具进行续期(但可查询已提交申请的进度和安装证书),只能携带相关资料到营业厅前台办理。
2.如果上面没有显示您要更新的数字证书,请确保您已经插入Key后,再点击"刷新"按钮刷新设备。
3.在进行数字证书续期前,建议您只插入一个Key。
4.在数字证书续期申请和安装过程中,请不要插拔Key,否则会导致数字证书损坏。
5.如有任何疑问,欢迎致电我司客服400-830-1330进行咨询。

## 数字证书网上续期操作步骤——安装证书

# 第9步: 1~3个工作日后,您在客户 端查询到可以安装证书。

如右图所示。 请点击"安装证书"按钮。

|         | 酸全客户端               |          |                     |                                            |                           | ٥     |
|---------|---------------------|----------|---------------------|--------------------------------------------|---------------------------|-------|
|         | r 🖃                 |          |                     |                                            |                           |       |
|         | 主页 我的证              | B 证书续期   | 机 驱动安装              |                                            |                           |       |
|         | 0                   |          |                     |                                            | -0                        |       |
|         | 用户申请                | 用户缴费     | 管理员审核               | 安装新证书                                      | 完成                        |       |
|         | 业务单号                | 012      | . \846              |                                            |                           |       |
|         | 证书主题                | 胡。       |                     |                                            |                           |       |
|         | 申请时间                | 201      | 17-09-21 14:49:48   |                                            |                           |       |
|         | 当前进度                | 安等       | 表新证书                |                                            |                           |       |
|         | 费用(不包含              | 快递费) 200 | ).00(元)             |                                            |                           |       |
|         | 有效期至                | 201      | 19-10-21 14:45:04   |                                            |                           |       |
|         | 经办人                 | 胡        | <b>1</b>            |                                            |                           |       |
|         | 备注                  |          |                     |                                            |                           |       |
| 主       | 您的申请<br>程序版本号:3.1.5 | 安装       | 正书<br>青床古 安装证书" 按   | 撤销申请<br>钮下载 <del>并安装新</del> 的数<br>₩ ₽\$%®® | 字证书!<br>图器 <u>〔%含患了有多</u> | 认证有限会 |
| - X+XT- | ш                   | -        | teres ( second data |                                            |                           | Ň     |
| 之表证-    | tt                  |          |                     |                                            |                           | -     |
| (       | 2 在安装证              | 书的过程中    | ,请不要拔掉              | Key,您确定                                    | 要安装证书吗?                   | ,     |
|         |                     |          |                     |                                            |                           |       |

## 数字证书网上续期操作步骤——续期成功

第10步:安装完成后,可在客户端 查看到证书有效期已经延长。 在线续期操作已成功。

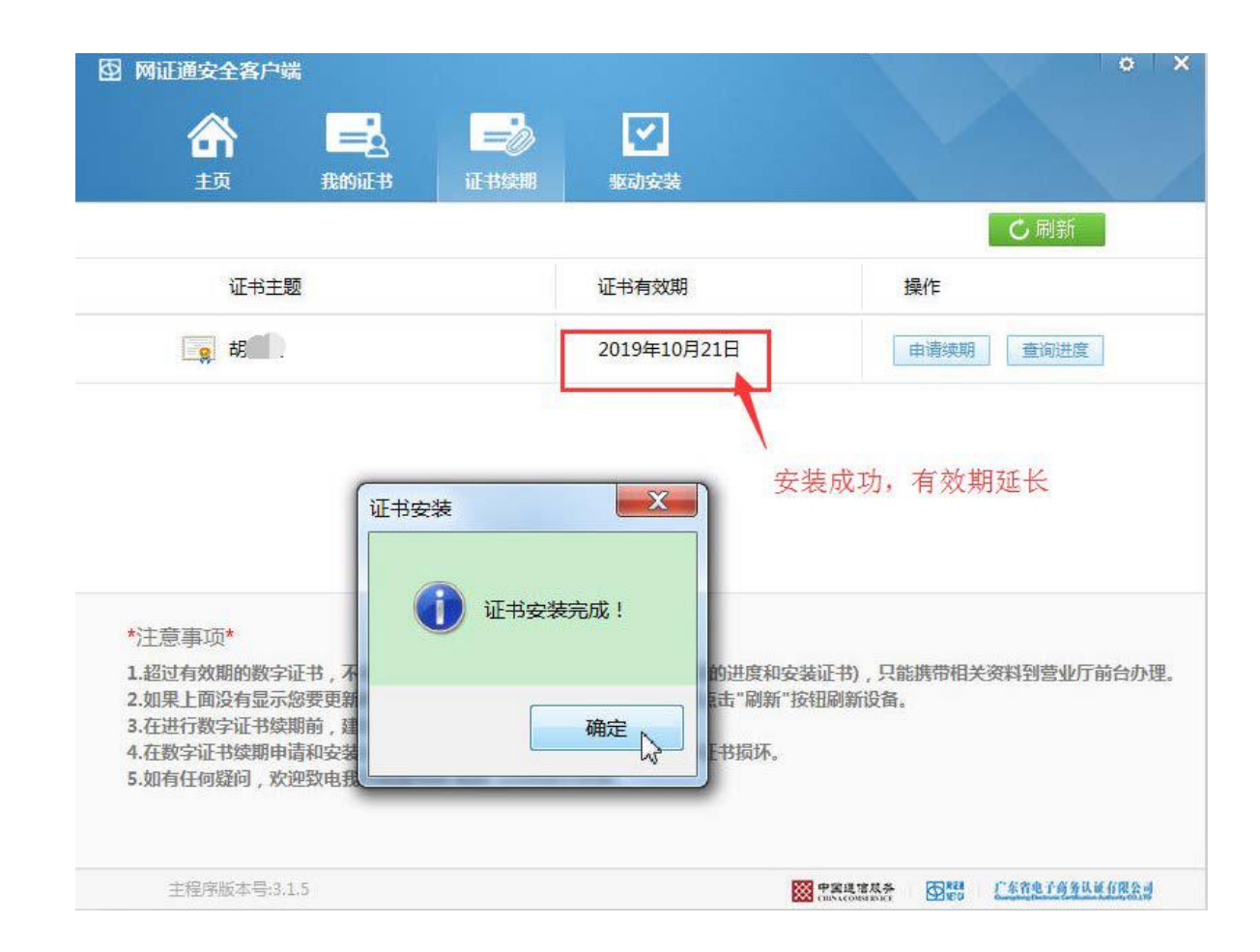